# Configurar e implantar um gráfico de serviço de dois nós com multicontexto ASA e NetScaler 1000V

## Contents

Introduction **Prerequisites Requirements Componentes Utilizados** Configurar Configurar o ASA Habilitar suporte multicontexto no ASA Configure o contexto do usuário no ASA Configurar o endereço IP de gerenciamento para o contexto do usuário Configure o bootstrap necessário para o APIC **Configurar o APIC** Configurar os domínios de bridge necessários Configurar os grupos de endpoint necessários Adicione o contexto de administrador como um dispositivo L4-L7 Configurar os parâmetros do canal de porta Adicione o contexto do usuário como um dispositivo L4-L7 Adicione o NetScaler 1000V como um dispositivo L4-L7 Crie o Modelo de Gráfico de Servicos Implantar o modelo de gráfico de serviço Verificar **Troubleshoot** Falhas conhecidas

## Introduction

Este documento descreve como configurar e implantar um gráfico de serviço de dois nós na plataforma Cisco Application Centric Infrastructure (ACI). Os dois dispositivos usados no gráfico de serviços são um Cisco Adaptive Security Appliance (ASA) físico executado no modo *Transparente* e um Citrix NetScaler 1000V Virtual Appliance.

## Prerequisites

## Requirements

A Cisco recomenda que você tenha conhecimento desses tópicos antes de tentar a configuração descrita neste documento:

- Malhas Cisco ACI que consistem em dois switches spine e dois switches leaf
- Domínios Cisco Virtual Machine Managed (VMM)
- Cisco ASAs
- Dispositivos virtuais NetScaler 1000V

## **Componentes Utilizados**

As informações neste documento são baseadas nas seguintes versões de hardware e software:

- Uma estrutura da ACI que consiste em dois switches spine e dois switches leaf que executam o código versão 1.1(4e) ou posterior e pacote de dispositivos versão 1.2 ou posterior
- Um domínio VMM configurado na ACI para VMWare
- Um ASA físico com duas conexões (uma conexão para cada switch leaf)
- Um dispositivo virtual NetScaler 1000V implantado no VMWare vCenter
- Um Cisco Application Policy Infrastructure Controller (APIC)

The information in this document was created from the devices in a specific lab environment. All of the devices used in this document started with a cleared (default) configuration. If your network is live, make sure that you understand the potential impact of any command.

## Configurar

Esta seção descreve como configurar os vários componentes envolvidos nesta implantação.

## Configurar o ASA

Esta seção descreve como concluir a configuração no ASA.

## Habilitar suporte multicontexto no ASA

Para criar vários contextos no ASA, você deve habilitar o recurso. Faça login no ASA e insira este comando no modo *de configuração*:

ciscoasa(config)#

#### mode multiple

Você será solicitado a recarregar. Depois que o dispositivo for recarregado, você poderá continuar a criar o contexto *do usuário*.

**Note**: Um contexto *Admin* deve ser criado antes do contexto Usuário. Este documento não descreve como criar o contexto Admin, mas sim o contexto Usuário. Para obter mais

informações sobre como criar o contexto Admin, consulte a seção <u>Configuração de Vários</u> <u>Contextos</u> do *Cisco ASA Series CLI Configuration Guide, 9.0*.

#### Configure o contexto do usuário no ASA

Para criar o contexto do usuário no ASA, insira estes comandos no contexto do sistema:

ciscoasa/admin# changeto context sys ciscoasa(config)# context

jristain <--- This is the name of the desired context

Creating context 'jristain'... Done. (5) ciscoasa(config-ctx)# allocate-interface Management0/1

ciscoasa(config-ctx)# config-url disk0:/

#### jristain

.cfg

<--- "context-name.cfg"

WARNING: Could not fetch the URL disk0:/jristain.cfg INFO: Creating context with default config

Essa configuração cria o contexto, aloca a interface de gerenciamento para uso nesse contexto e especifica um local para o arquivo de configuração. Agora você deve inserir este contexto para configurar o bootstrap mínimo necessário para que o APIC possa se conectar.

### Configurar o endereço IP de gerenciamento para o contexto do usuário

Depois que o contexto do usuário for criado, você poderá alterar para esse contexto e configurar o endereço IP de gerenciamento na interface alocada. Insira os seguintes comandos:

ciscoasa(config-ctx)# changeto context jristain <----</pre>

#### Drops into the user context

```
ciscoasa/jristain(config)# interface Management0/1
ciscoasa/jristain(config-if)# ip address 192.168.20.10 255.255.255.128
ciscoasa/jristain(config-if)# nameif management
INFO: Security level for "management" set to 0 by default.
ciscoasa/jristain(config-if)# security-level 100
ciscoasa/jristain(config-if)# exit
ciscoasa/jristain(config)# route management 0.0.0.0 0.0.0.0 192.168.20.1
ciscoasa/jristain(config)# exit
ciscoasa/jristain(config)# exit
ciscoasa/jristain(config)# exit
```

**Note**: A entrada *nameif* deve ser *management* porque essa é a expectativa do pacote do dispositivo. Se a entrada *nameif* contiver caracteres adicionais, você verá falhas na implantação do dispositivo L4-L7 no APIC.

## Configure o bootstrap necessário para o APIC

Para conectar o APIC ao ASA, é necessária uma configuração mínima. Isso inclui o servidor HTTP e uma conta de usuário para o APIC. Use esta configuração no contexto Usuário:

ciscoasa/jristain(config)#username

#### <username>

password

#### <password>

ciscoasa/jristain(config)#http server enable ciscoasa/jristain(config)#http 0.0.0.0 0.0.0.0 management

**Note**: Digite seu nome de usuário e senha desejados nas áreas **<nome de usuário>** e **<senha>**.

## Configurar o APIC

Esta seção descreve como concluir a configuração no APIC.

### Configurar os domínios de bridge necessários

Há três domínios de bridge (BDs) necessários para implantar um gráfico de serviço de dois nós.

Use estas informações para configurar o BD para a interface ASA externa (consumidor):

- L2 Unicast Desconhecido Inundação
- Inundação ARP Habilitado
- A sub-rede pode ser configurada para atuar como o gateway padrão para a interface externa do NetScaler com Unicast Routing Enabled

Use estas informações para configurar o BD usado para conectar os dois dispositivos:

- L2 Unicast Desconhecido Inundação
- Inundação ARP Habilitado
- Roteamento Unicast Desabilitado

## Configurar os grupos de endpoint necessários

O gráfico de serviço exige que dois grupos de endpoint (EPGs) sejam configurados: um consumidor e um fornecedor. O EPG do consumidor deve usar o BD que se conecta à interface externa do ASA. O EPG do provedor deve usar um BD que se conecta aos servidores finais.

## Adicione o contexto de administrador como um dispositivo L4-L7

Você deve adicionar os contextos de Administrador e Usuário do ASA ao APIC. Para concluir isso, navegue para **Espaço > Serviços L4-L7 > Dispositivos L4-L7**, clique com o botão direito do mouse e selecione **Criar um dispositivo L4-L7**, depois conclua estas etapas:

- 1. Clique na caixa de seleção Gerenciado na área Geral, se ainda não estiver ativada.
- 2. Introduza o nome do dispositivo.
- 3. Selecione o *Tipo de serviço* no menu suspenso.
- 4. Escolha o tipo de dispositivo (FÍSICO ou VIRTUAL).
- 5. Selecione o Domínio Físico no menu suspenso.
- 6. Escolha o modo.
- 7. Selecione CISCO-ASA-1.2 no menu suspenso Device Package.
- 8. Selecione o modelo ASA no menu suspenso.
- 9. Escolha o tipo de função (GoThrough é o modo transparente e GoTo é Routed).
- 10. Escolha uma opção **APIC para conectividade de gerenciamento de dispositivos** na área *Conectividade*.
- 11. Digite seu nome de usuário e senha na área Credenciais.
- 12. Insira o endereço IP do contexto Admin no campo *Management IP Address (Endereço IP de gerenciamento*) (junto com a *porta*) na área *Device 1*.
- 13. Crie uma interface física, dê um nome a ela, escolha o *Grupo de Política de Interface* que o ASA usa e selecione **Provedor e consumidor**.
- 14. Digite as mesmas informações que você usou para a área *Dispositivo 1* na área *Cluster*. Crie duas interfaces de cluster (um *consumidor* e um *provedor*) que apontem para o mesmo canal de porta.

| Create L4-L7 Devices                                                                       | S                                                                          |                                                          |                                         |                     |                                                                         |           | <b>i ;</b> |
|--------------------------------------------------------------------------------------------|----------------------------------------------------------------------------|----------------------------------------------------------|-----------------------------------------|---------------------|-------------------------------------------------------------------------|-----------|------------|
| STEP 1 > General                                                                           |                                                                            |                                                          |                                         |                     | 1. General 2. Dev                                                       | ice Confi | guration   |
| Please select device                                                                       | package and enter connectivity info                                        | rmation.                                                 |                                         |                     |                                                                         |           |            |
| General<br>Managed:<br>Name:<br>Service Type:<br>Device Type:<br>Physical Domain:<br>Mode: | ASA-Admin-Ctx  Firewall  PHYSICAL VIRTUAL Joey-ASA  Single Node HA Cluster | Device 1<br>Management IP Address:<br>Device Interfaces: | 192.168.10.10<br>Name<br>port-channel27 | Path<br>Node-101-10 | Management Port: <u>https</u><br>12/Joey-ASA                            | ×         | +          |
| Device Package:<br>Model:<br>Function Type:                                                | CISCO-ASA-1.2                                                              | Cluster<br>Management IP Address:<br>Cluster Interfaces: | 192.168.10.10<br>Type<br>consumer       | Name<br>consumer    | Management Port: https<br>Concrete Interfaces<br>Device1/port-channel27 | ×         | +          |
| Connectivity<br>APIC to Device<br>Management Connectivity:                                 | ● Out-Of-Band<br>● In-Band                                                 |                                                          | provider                                | provider            | Device 1/port-channel 27                                                |           |            |
| Credentials<br>Username:<br>Password:<br>Confirm Password:                                 | apic                                                                       |                                                          |                                         |                     |                                                                         |           |            |
|                                                                                            |                                                                            |                                                          |                                         |                     | PREVIOUS                                                                | NEXT      | CANCEL     |

**Note**: Você pode concluir o uso do assistente neste momento. Você não precisa configurar nenhuma das informações de failover.

15. Verifique se o dispositivo está estável e se não há falhas:

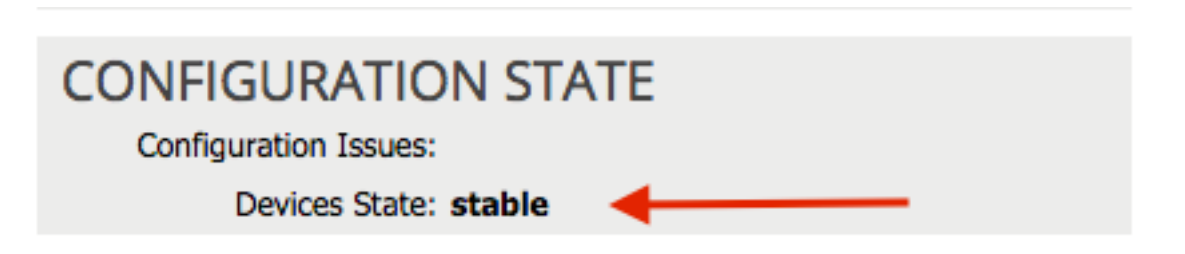

### Configurar os parâmetros do canal de porta

Depois que o dispositivo é registrado na tela, o APIC pode enviar a configuração por meio dos parâmetros do dispositivo. Após o registro, você deve primeiro configurar o canal de porta que conecta o ASA aos switches leaf em um canal de porta virtual (vPC).

Para configurar o canal de porta, navegue até o dispositivo que você criou e clique na guia **Parâmetros** no canto superior do painel de trabalho. Clique no ícone *lápis* para modificar os parâmetros:

| ⊙               |                                 |
|-----------------|---------------------------------|
| Features:       | BASIC PARAMETERS ALL PARAMETERS |
|                 | META FOLDER/PARAM KEY           |
| ThreatDetection |                                 |
| Logging         |                                 |
| PortChannel     |                                 |
| Misc            |                                 |
| All             |                                 |
|                 |                                 |
|                 |                                 |
|                 |                                 |

A janela *Editar parâmetros de cluster* é exibida. Clique em **PortChannel** para limitar o escopo da opção. Expanda a pasta **Port Channel Member (Membro do canal de porta)** e preencha as *Opções de configuração*. Aqui está uma explicação de cada opção:

• *ID do grupo de canais* - No campo *Valor*, insira a ID do PC que deseja atribuir às interfaces no ASA (1 a 48 são suportadas).

• *Interface* - No campo *Valor*, insira a interface no ASA que deseja atribuir ao grupo de canais. Repita esse processo para cada interface que deseja atribuir:

# L4-L7 Devices - ASA-Admin-Ctx

| <del>0</del> 🖌  |                                |                            |                    |
|-----------------|--------------------------------|----------------------------|--------------------|
| Features:       | BASIC PARAMETERS ALL PARAMETER | S                          |                    |
| reatures.       | META FOLDER/PARAM KEY          | FOLDER/PARAM INSTANCE NAME | VALUE              |
| ThreatDetection | - 🔁 🖂 Port Channel Member      | PortChannelMember          |                    |
|                 | = Interface                    | interface                  | GigabitEthernet0/4 |
| Logging         | E Channel Group ID             | port_channel_id            | 27                 |
| PortChannel     | 💳 🔄 Port Channel Member        | PortChannelMember2         |                    |
| Miss            | = Interface                    | interface                  | GigabitEthernet0/5 |
| MISC            | E Channel Group ID             | port_channel_id            | 27                 |
| All             |                                |                            |                    |
|                 |                                |                            |                    |

Depois de concluído, você deve ver uma criação de canal de porta no ASA no contexto do sistema. Para verificar isso, acesse o contexto do sistema e insira o comando **show port-channel summary**:

ciscoasa#

```
show port-channel summary
```

I - stand-alone s - suspended H - Hot-standby (LACP only) U - in use N - not in use, no aggregation/nameif M - not in use, no aggregation due to minimum links not met w - waiting to be aggregated Number of channel-groups in use: 2 Group Port-channel Protocol Span-cluster Ports -----+

27 Po27(N) LACP No Gi0/4(P) Gi0/5(P)

Adicione o contexto do usuário como um dispositivo L4-L7

Você deve registrar o contexto do usuário como um dispositivo L4-L7 na estrutura. Navegue para Espaço > Serviços L4-L7 > Dispositivos L4-L7, clique com o botão direito do mouse e selecione Criar um dispositivo L4-L7, depois conclua estas etapas:

- 1. Clique na caixa de seleção Gerenciado na área Geral, se ainda não estiver ativada.
- 2. Introduza o nome do dispositivo.
- 3. Selecione o *Tipo de serviço* no menu suspenso.
- 4. Escolha o tipo de dispositivo.
- 5. Selecione o Domínio Físico no menu suspenso.
- 6. Escolha o modo.
- 7. Selecione CISCO-ASA-1.2 no menu suspenso Device Package.
- 8. Selecione o modelo ASA no menu suspenso.
- 9. Escolha uma opção APIC para conectividade de gerenciamento de dispositivos na área *Conectividade*.
- 10. Escolha o tipo de função (GoThrough é o modo transparente e GoTo é Routed).
- 11. Digite seu nome de usuário e senha na área Credenciais.
- 12. Insira o endereço IP do contexto do usuário no campo *Management IP Address (Endereço IP de gerenciamento*) (junto com a *porta*) na área *Device 1*.
- 13. Crie uma interface física, dê um nome a ela, escolha o *Grupo de Política de Interface* que o ASA usa e selecione **Provedor e consumidor**.
- 14. Insira o Endereço IP de Gerenciamento do contexto Admin (junto com a Porta) na área Cluster. Crie duas interfaces de cluster (um consumidor e um provedor) que apontem para o mesmo canal de porta.

| Create L4-L7 Devices                                         | S.                                                                                                    |                                                          |                                      |                  |                                                                   |            | i X      |
|--------------------------------------------------------------|----------------------------------------------------------------------------------------------------|----------------------------------------------------------|--------------------------------------|------------------|-------------------------------------------------------------------|------------|----------|
| STEP 1 > General                                             |                                                                                                    |                                                          |                                      |                  | 1. General 2. Dev                                                 | vice Confi | guration |
| Please select device                                         | package and enter connectivity info                                                                             | rmation.                                                 |                                      |                  |                                                                   |            |          |
| General<br>Managed:<br>Name:<br>Service Type:                | ASA-jristain-Ctx<br>Firewall                                                                                    | Device 1<br>Management IP Address:<br>Device Interfaces: | User Ctx IP<br>192.168.20.10<br>Name | Path             | Management Port: https                                            | ×          | +        |
| Device Type:<br>Physical Domain:<br>Mode:<br>Device Package: | Ory-ASA     Ory-ASA     Ory-ASA     Ory-ASA     Ory-ASA     Ory-ASA     Ory-ASA     Ory-ASA-1.2     Ory-ASA-1.2 |                                                          | port-channel27                       | Node-101-1       | U2/JOBY-ASA                                                       |            |          |
| Model:<br>Function Type:                                     | ASA5585-without-10GE                                                                                            | Cluster<br>Management IP Address:<br>Cluster Interfaces: | Admin Ctx IP                         |                  | Management Port: https                                            | ×          | +        |
|                                                              |                                                                                                    |                                                          | Type<br>consumer                     | Name<br>consumer | Concrete Interfaces Device1/port-channel27 Device1/port-channel27 |            |          |
| Connectivity<br>APIC to Device<br>Management Connectivity:   | <ul> <li>Out-Of-Band</li> <li>In-Band</li> </ul>                                                                |                                                          | providen                             | provider         |                                                                   |            |          |
| Credentials<br>Username:<br>Password:<br>Confirm Password:   | apic                                                                                                    |                                                          |                                      |                  |                                                                   |            |          |
|                                                              |                                                                                                    |                                                          |                                      |                  |                                                                   |            |          |
|                                                              |                                                                                                    |                                                          |                                      |                  | PREVIOUS                                                          | NEXT       | CANCEL   |

**Note**: Você pode concluir o uso do assistente neste momento. Você não precisa configurar nenhuma das informações de failover.

15. Verifique se o dispositivo está estável e se não há falhas:

| CONFIGURATION STAT    | ГЕ |
|-----------------------|----|
| Configuration Issues: |    |
| Devices State: stable | ←  |

## Adicione o NetScaler 1000V como um dispositivo L4-L7

O segundo nó neste exemplo de configuração é um NetScaler 1000V. O NetScaler fornece funcionalidade de balanceamento de carga para os servidores conectados. Você também deve registrar esse dispositivo no APIC. Navegue para **Espaço > Serviços L4-L7 > Dispositivos L4-L7**, clique com o botão direito do mouse e selecione **Criar um dispositivo L4-L7**, depois conclua estas etapas:

- 1. Clique na caixa de seleção Gerenciado na área Geral, se ainda não estiver ativada.
- 2. Introduza o nome do dispositivo.
- 3. Selecione o *Tipo de serviço* no menu suspenso (o NetScaler é um *ADC* ou *Application Delivery Controller*).

- 4. Escolha o tipo de dispositivo.
- 5. Selecione o domínio do VMM (se virtual) no menu suspenso.
- 6. Escolha o *modo*.
- 7. Selecione Cisco-NetScaler1KV-1.0 no menu suspenso Device Package.
- 8. Selecione o Modelo no menu suspenso (Virtual Appliance é o NetScaler-VPX)
- 9. Escolha uma opção **APIC para conectividade de gerenciamento de dispositivos** na área *Conectividade*.
- 10. Digite seu nome de usuário e senha na área Credenciais.
- 11. Insira o endereço IP do contexto Admin no campo *Management IP Address (Endereço IP de gerenciamento*) (junto com a *porta*) na área *Device 1*. Escolha a VM (se virtual).
- 12. Crie uma interface *externa* na área *Interfaces do dispositivo* e escolha um adaptador de rede não utilizado. **Note**: *O adaptador de rede 1* é usado para fins de gerenciamento, portanto, não o use.
- 13. Crie uma interface *interna* na área *Interfaces do dispositivo* e escolha um adaptador de rede não utilizado.
- 14. Digite as mesmas informações que você usou para a área *Dispositivo 1* na área *Cluster*. Criar duas interfaces de cluster (um *consumidor* e um *fornecedor*).

| Create L4-L7 Device<br>STEP 1 > General                                               | \$                                                                                                    |                                                                             |                                    |                                                | 1. General 2. Dev                                                 | vice Confi | guration |
|---------------------------------------------------------------------------------------|----------------------------------------------------------------------------------------------------|-----------------------------------------------------------------------------|------------------------------------|------------------------------------------------|-------------------------------------------------------------------|------------|----------|
| Please select device<br>General<br>Managed:<br>Name:<br>Service Type:<br>Device Type: | Package and enter connectivity info                                                                                                    | rmation.<br>Device 1<br>Management IP Address:<br>VM:<br>Device Interfaces: | 192.168.30.10<br>Joey-VC/Netscaler | <u>~</u> 면                                     | Management Port: https                                            | ×          | +        |
| VMM Domain:<br>Mode:<br>Device Package:<br>Model:                                     | Joey-VC   Single Node  HA Cluster Cisco-NetScaler1KV-1.0  VetScaler-VPX  VetScaler2KV-1.0  VetScaler2KV-1.0  VetScaler2K | Cluster                                                                     | Name<br>external<br>internal       | VNIC<br>Network adapter 2<br>Network adapter 3 | Path (Only For Route Peering)                                     |            |          |
| Connectivity                                                                          |                                                                                                    | Management IP Address:<br>Cluster Interfaces:                               | 192.168.30.10<br>Type<br>consumer  | Name<br>consumer                               | Management Port: https<br>Concrete Interfaces<br>Device1/external | ×          | +        |
| APIC to Device<br>Management Connectivity:<br>Credentials<br>Username:                | <ul> <li>Out-Of-Band</li> <li>In-Band</li> </ul>                                                                                                    |                                                                             | provider                           | provider                                       | Device 1/internal                                                 |            |          |
| Password:<br>Confirm Password:                                                        |                                                                                                    |                                                                             |                                    |                                                | PREVIOUS                                                          | NEXT       | CANCEL   |

15. Verifique se o dispositivo está estável e se não há falhas:

| CONFIGURATION STATE   |  |
|-----------------------|--|
| CONFIGURATION STATE   |  |
| Configuration Issues: |  |
| Davies Chates stabile |  |
| Devices State: stable |  |

Crie o Modelo de Gráfico de Serviços

Agora que os dispositivos estão registrados, você pode criar um *Modelo de Gráfico de Serviço*. Navegue até **Espaço > Serviços L4-L7 > Modelos de Gráfico de Serviços L4-L7 > Criar Modelo de Gráfico de Serviços L4-L7, e conclua estas etapas:** 

- 1. Digite um nome no campo Nome do gráfico.
- 2. Arraste e solte os dispositivos da área *Clusters de Dispositivos* na ordem em que eles devem ser implantados. Digite um nome para cada um.
- 3. Escolha a função *Profile* para cada dispositivo. Para o NetScaler, este exemplo usa Dois Braços (ou modo *Inline*).

| Create L4-L7 Service Graph Template                                                                                                    |                                                                                                    |                  |                             |                                                                           | i 🗙                                    |
|----------------------------------------------------------------------------------------------------|----------------------------------------------------------------------------------------------------|------------------|-----------------------------|---------------------------------------------------------------------------|----------------------------------------|
| Drag device clusters to create graph nodes.                                                                                                  |                                                                                                    |                  |                             |                                                                           |                                        |
| Device Clusters                                                                                                    | Graph Name:                                                                                                    | ASA-NS           |                             |                                                                           |                                        |
| •                                                                                                    | Graph Type:                                                                                                    | Oreate A New One | Clone An E                  | Existing One                                                              |                                        |
| Joey-Tenant /ASA-Admin-Ctx (Managed Firewall)     Joey-Tenant /ASA-fristain-Ctx (Managed Firew     Joey-Tenant /NetScaler1000V (Managed ADC) | Consumer                                                                                                    |                  | C ASA-jristai               | C Q P<br>NetScaler1                                                       | Provider                               |
|                                                                                                    |                                                                                                    | Please drag      | a device from devices table | and drop it here to create a service node                                 | l.                                     |
|                                                                                                    | ASA-jristain-Ctx Inform<br>Firewall:  Reference Reference R | nation           | anspart 👻 🗗                 | NetScaler1000V Information<br>ADC:  Two-Arm<br>Profile: Cisco-NetScaler1H | © One-Arm<br>⟨V-1.0/WebinlineVSer ▾ টে |
|                                                                                                    |                                                                                                    |                  |                             |                                                                           | SUBMIT                                 |

Implantar o modelo de gráfico de serviçoDepois que o modelo for criado, você poderá implantá-lo nos dispositivos. Navegue para Espaço > Serviços L4-L7 > Modelos de Gráfico de Serviço L4-L7 > Modelo de Gráfico de Serviço > Aplicar Modelo de Gráfico de Serviço.Na guia *Contrato*, faça o seguinte:

- 1. Selecione o EPG do consumidor no menu suspenso Consumer EPG / External Network.
- 2. Selecione o EPG do provedor no menu suspenso Provider EPG / External Network.
- 3. Crie um novo contrato ou escolha um que já exista na área Informações do contrato.

| opply L4-L7 Service Gra                                                               | ph Template To EPGs             | (                                                                                                 | ×  |
|---------------------------------------------------------------------------------------|---------------------------------|---------------------------------------------------------------------------------------------------|----|
| STEP 1 > Contract                                                                     |                                 | 1. Contract       2. Graph       3. ASA-Jristain-Ctx Parameters       4. NetScaler1000V Parameter | rs |
| Config A Contract Between                                                             | en EPGs                         | rnal 👻 🗗 Provider EPG / External Network: Joey-Tenant/Web/epg-Web 👻 🗗 🕄                           |    |
| Contract Information<br>Contract:<br>Contract Name:<br>No Filter (Allow All Traffic): | Create A New Contract allow-all | Choose An Existing Contract Subject                                                               |    |
|                                                                                       |                                 |                                                                                                   |    |

|                                                   | PREVIOUS | NEXT | CANCEL |  |
|---------------------------------------------------|----------|------|--------|--|
| Na guia <i>Graph (Gráfico</i> ), faça o seguinte: |          |      |        |  |

- 1. Selecione o BD para a interface externa do ASA no menu suspenso BD.
- 2. Selecione o BD para a interface interna do ASA no menu suspenso BD.
- 3. Selecione o BD para a interface externa do NetScaler no menu suspenso BD.

4. Selecione o BD para a interface interna do NetScaler no menu suspenso BD.

| AsA-jristain-Ctx Information<br>Firewall: transparent<br>Profile: WebPolicyForTransparentMode<br>Consumer Connector<br>Type: @ General<br>BD: Joey-Tenant/Web-Routed<br>Custer Interface: consumer<br>Custer Interface: consumer<br>Custer Interfa |          |
|----------------------------------------------------------------------------------------------------|----------|
| Graph Template: Joey-Tenant/ASA-NS     Joey-Tenant /ASA-Admin-Ctx (Managed Firewall)   Joey-Tenant /ASA-iristain-Ctx (Managed ADC)     Joey-Tenant /NeiScaler1000V (Managed ADC)     ASA-jristain-Ctx Information   Firewall:   Itransparent   Profile:   WebPolicyForTransparentMode   Consumer Connector   Type:   Sceneral   BD:   Joey-Tenant/Web-Routed   Image: Display-Tenant/Web-FW-ADC   Cluster Interface:   Consumer                                                                                                    |          |
| Image: Doey-Tenant /ASA-/ristain-Ctx (Managed Firewall)         Joey-Tenant /NetScaler1000V (Managed ADC)         ASA-/ristain-Ctx Information         Firewall: transparent         Profile: WebPolicyForTransparentMode         Consumer Connector         Type: Image: General         BD: Joey-Tenant/Web-Routed         BD: Joey-Tenant/Web-FRO-ADC         Cluster Interface: consumer                                                                                                    |          |
| <ul> <li>Joey-Tenant /ASA-/dmin-Ctx (Managed Firewall)</li> <li>Joey-Tenant /ASA-/ristain-Ctx (Managed Firewall)</li> <li>Joey-Tenant /NetScaler1000V (Managed ADC)</li> <li>ASA-/ristain-Ctx Information</li> <li>ASA-/ristain-Ctx Information</li> <li>Firewall: transparent</li> <li>Profile: WebPolicyForTransparentMode</li> <li>Consumer Connector</li> <li>Type:          <ul> <li>General</li> <li>Route Peering</li> <li>BD: Joey-Tenant/Web-Routed</li> <li>Cluster Interface: consumer</li> </ul> </li> </ul>                                                                                                    | rovider  |
| Joey-Tenant /ASA-jristain-Ctx (Managed Firew<br>Joey-Tenant /NetScaler1000V (Managed ADC)     ASA-jristain-Ctx Information     Firewall: transparent     Profile: WebPolicyForTransparentMode     Consumer Connector     Type:      General     BD: Joey-Tenant/Web-Routed     BD: Joey-Tenant/Web-FW-ADC     Cluster Interface: consumer     Cluster Interface: consumer                                                                                                    | EPG      |
| Joey-Tenant /NetScaler1000V (Managed ADC)     ASA-jristain-Ctx Information     Firewall: transparent     Profile: WebPolicyForTransparentMode     Consumer Connector     Type:      General     BD: Joey-Tenant/Web-Routed     Cluster Interface: consumer     Consumer     Cluster Interface: consumer                                                                                                    |          |
| ASA NS ASA visitain-Ctx Information Firewall: transparent Profile: WebPolicyForTransparentMode Consumer Connector Type:   General                                                                                                    | vveD     |
| ASA-jristain-Ctx Information<br>Firewall: transparent<br>Profile: WebPolicyForTransparentMode<br>Consumer Connector<br>Type:   General                                                                                                    |          |
| ASA-jratan-Ck information<br>Firewall: transparent<br>Profile: WebPolicyForTransparentMode<br>Consumer Connector<br>Type:   General   Route Peering<br>BD: Joey-Tenant/Web-Routed   Cluster Interface: consumer  Cluster Interface: consumer                                                                                                    |          |
| Profile: WebPolicyForTransparentMode     Profile: WebInlineVServerProfile       Consumer Connector     Consumer Connector       Type:                                                                                                    |          |
| Consumer Connector     Consumer Connector       Type:     Image: Consumer Connector       Type:     Image: Consumer Connector       BD:     Joey-Tenant/Web-Routed       Cluster Interface:     consumer       Cluster Interface:     consumer                                                                                                    |          |
| I YPPE: <ul> <li>                 General</li> <li>                 Route Peering</li> </ul> IVPPE:                  General                  Route Peering                    BD:                 Joey-Tenant/Web-Routed                    Cluster Interface:                                                                                                    |          |
| BD:     Joey-Tenant/Web-Routed                                                                                                    | ing      |
| Ciuster interface: consumer                                                                                                    | ₫        |
|                                                                                                    | ੴ        |
| Provider Connector Provider Connector                                                                                                    |          |
| Type:  General  Route Peering  Type:  General  Route Peering  Type:  General  Route Peering  Type:  Type: Type: Type: Typ                                                                                                    | ing      |
| BD: Joey-Tenant/Web-FW-ADC   BD: Joey-Tenant/Web                                                                                                    | <u> </u> |
| Cluster Interface: provider Cluster Interface: provider                                                                                                    | <u> </u> |
|                                                                                                    |          |
|                                                                                                    |          |

Na guia *Parâmetros ASA*, insira os parâmetros desejados. Nenhum dos parâmetros desta guia é necessário.Na guia *NetScaler Parameters*, insira a configuração do NetScaler através do assistente:

| Apply L4-L7 Service Gra   | ph Template To EPGs                                                                                                    |                                     |                                   |                          | í) X                         |
|---------------------------|----------------------------------------------------------------------------------------------------|-------------------------------------|-----------------------------------|--------------------------|------------------------------|
| STEP 4 > NetScaler100     | 0V Parameters                                                                                                    | 1. Contract                         | 2. Graph 3. ASA                   | -Jristain-Ctx Parameters | 4. NetScaler1000V Parameters |
| config parameters for the | selected device                                                                                                    |                                     |                                   |                          |                              |
| Profile Name:             |                                                                                                    |                                     |                                   |                          |                              |
| Features:                 | Required Parameters All Pa                                                                                                    | rameters                            |                                   |                          |                              |
| Basic                     | Folder/Param                                                                                                    |                                     | Name                              | Value                    | Write Domain                 |
| LoadBalancing             | Image: State of the state of the state o     |                                     | netmask                           | 255.255.255.0            |                              |
| TrafficBoliov             | 🗹 🔺 🚭 ip                                                                                                    |                                     | vip1_inline                       |                          |                              |
| Traince-oncy              | ☑ E ipaddress                                                                                                    |                                     | ipaddress                         | 172.25.31.1              |                              |
| Network                   | netmask                                                                                                    |                                     | netmask                           | 255.255.255.0            |                              |
| All                       | 🗹 🛛 🔺 🔤 Load Balancing Virt                                                                                                    | ual Server                          | Ibvserver                         |                          | 1                            |
|                           | ☑ Ipv46                                                                                                    |                                     | ipv46 192.168.200.10              |                          |                              |
|                           | ☑ ■ Iname                                                                                                    |                                     | name                              | server1                  |                              |
|                           | Image: A service group                                                                                                    |                                     | servicegroup_1                    |                          |                              |
|                           | Design of the second second se | icegroupmember to servicegroup      | servicegroup_servicegroupn        | nem                      |                              |
|                           | 🗹 📰 ip                                                                                                    |                                     | ip                                | 192.168.200.254          |                              |
|                           | Servicegroupnar                                                                                                    | ne                                  | servicegroupname                  | Web-Servers              |                              |
|                           | 🗹 🔺 🚭 Function Config                                                                                                    |                                     | Function                          |                          |                              |
|                           | Load Balancing Virt                                                                                                    | ual Server                          | server1                           |                          |                              |
|                           | Service group                                                                                                    |                                     | Web-Servers                       |                          |                              |
|                           | RED indicators parameters need                                                                                                    | ed to be updated and GREEN indicate | s parameters will be summitted to | the provider EPG.        |                              |
|                           |                                                                                                    |                                     |                                   |                          |                              |
|                           |                                                                                                    |                                     |                                   |                          |                              |
|                           |                                                                                                    |                                     |                                   |                          |                              |
|                           |                                                                                                    |                                     |                                   |                          |                              |
|                           |                                                                                                    |                                     |                                   |                          | PREVIOUS FINISH CANCEL       |

VerificarNo momento, não há procedimento de verificação disponível para esta configuração. **Troubleshoot**Esta seção fornece informações que você pode usar para solucionar problemas de sua configuração.Falhas conhecidasAqui estão duas falhas

conhecidas relacionadas às configurações descritas neste documento:

• Aviso do script: O cabo está incorreto ou não está conectado ao conector de interface:

| CREATION TIME                 | LAST TRANSITION                                                          | AFFECTED OBJECT                                                                                                    | LIFECYCLE                                | DESCRIPTION                                                                                                    |
|-------------------------------|--------------------------------------------------------------------------|----------------------------------------------------------------------------------------------------|------------------------------------------|----------------------------------------------------------------------------------------------------|
| 2015-12-08T17:35:01.557+00:00 | 2015-12-08T17:37:22.799+00:00                                            | uni/ten-[uni/tn-Joey-Tenant]-<br>scriptHandlerState/CDevState_[uni/tn-<br>Joey-Tenant/[DevV]-ASA-Admin-<br>Ctx/CDev-ASA-Admin-<br>Ctx_Device_1J/devHealth-[uni/tn-<br>Joey-Tenant/[DevV]p-ASA-Admin-<br>Ctx/CDev-ASA-Admin-<br>Ctx_Device_1/clf-[port-channel1]] | Raised                                   | Device configuration resulted in *Script warning : E<br>incorrect or not plugged into the interface connecto<br>device ASA-Admin-Ctx_Device_1 in cluster ASA-Adn<br>Joey-Tenant |
| Fault Prope                   | erties                                                                   |                                                                                                    |                                          | <b>Đ</b> ×                                                                                                    |
|                               |                                                                          |                                                                                                    |                                          | GENERAL HISTORY                                                                                                    |
| ⊖ੁ₹                           |                                                                          |                                                                                                    |                                          |                                                                                                    |
| PROPER                        | RTIES                                                                    |                                                                                                    |                                          |                                                                                                    |
|                               | Severity: warning                                                        |                                                                                                    |                                          |                                                                                                    |
| La                            | ast Transition: 2015-12-08T17:37:2                                       | 22.799+00:00                                                                                                    |                                          |                                                                                                    |
|                               | Lifecycle: Raised                                                        |                                                                                                    |                                          |                                                                                                    |
| Aff                           | ected Object: Euni/ten-[uni/tn<br>Admin-Ctx/cDev-AS<br>Ctx/cDev-ASA-Admi | Joey-Tenant]-scriptHandlerState/c<br>A-Admin-Ctx_Device_1]/devHealtl<br>n-Ctx_Device_1/cIf-[port-channel                                                                                                    | :DevState-[uni,<br>h-[uni/tn-Joey<br>1]] | /tn-Joey-Tenant/IDevVip-ASA-<br>-Tenant/IDevVip-ASA-Admin-                                                                                                    |
|                               | Description: Device configuration<br>interface connector<br>Joey-Tenant  | n resulted in *Script warning : Eithe<br>: * for on device ASA-Admin-Ctx_D                                                                                                    | er the cable is in<br>vevice_1 in clus   | ncorrect or not plugged into the<br>ter ASA-Admin-Ctx in tenant                                                                                                    |
| Ex                            | planation:                                                               |                                                                                                    |                                          |                                                                                                    |
| Th                            | is fault occurs when the L4-L7 service                                   | e returns a warning fault                                                                                                    |                                          |                                                                                                    |
| Re                            | ecommended Action:                                                       |                                                                                                    |                                          |                                                                                                    |
| If y                          | you see this fault, please refer to L4-L                                 | 7 device vendor documentation.                                                                                                    |                                          |                                                                                                    |
|                               |                                                                          |                                                                                                    |                                          |                                                                                                    |
| Details                       |                                                                          |                                                                                                    |                                          |                                                                                                    |
| Details                       |                                                                          |                                                                                                    |                                          |                                                                                                    |
|                               |                                                                          |                                                                                                    |                                          |                                                                                                    |
|                               |                                                                          |                                                                                                    |                                          |                                                                                                    |
|                               |                                                                          |                                                                                                    |                                          |                                                                                                    |
|                               |                                                                          |                                                                                                    |                                          |                                                                                                    |
|                               |                                                                          |                                                                                                    |                                          |                                                                                                    |
|                               |                                                                          |                                                                                                    |                                          |                                                                                                    |

Para resolver esse problema, certifique-se de que os parâmetros do canal de porta estejam configurados e que o canal de porta esteja ativo no ASA. Consulte a seção <u>Configurar os</u> <u>Parâmetros do Port-Channel</u> deste documento para obter informações sobre como verificar isso.

Se a interface estiver ativa, mas você ainda vir essas falhas, é provável que seja devido ao bug da Cisco ID <u>CSCuw56882</u>. Este bug é corrigido no *pacote de dispositivos 1.2.3* com suporte para a versão 1.2(x) do software ACI. Os pacotes de dispositivos podem ser baixados <u>aqui</u>.

• Erro de script principal: Erro de conexão: Erro de cliente 401: Não autorizado:

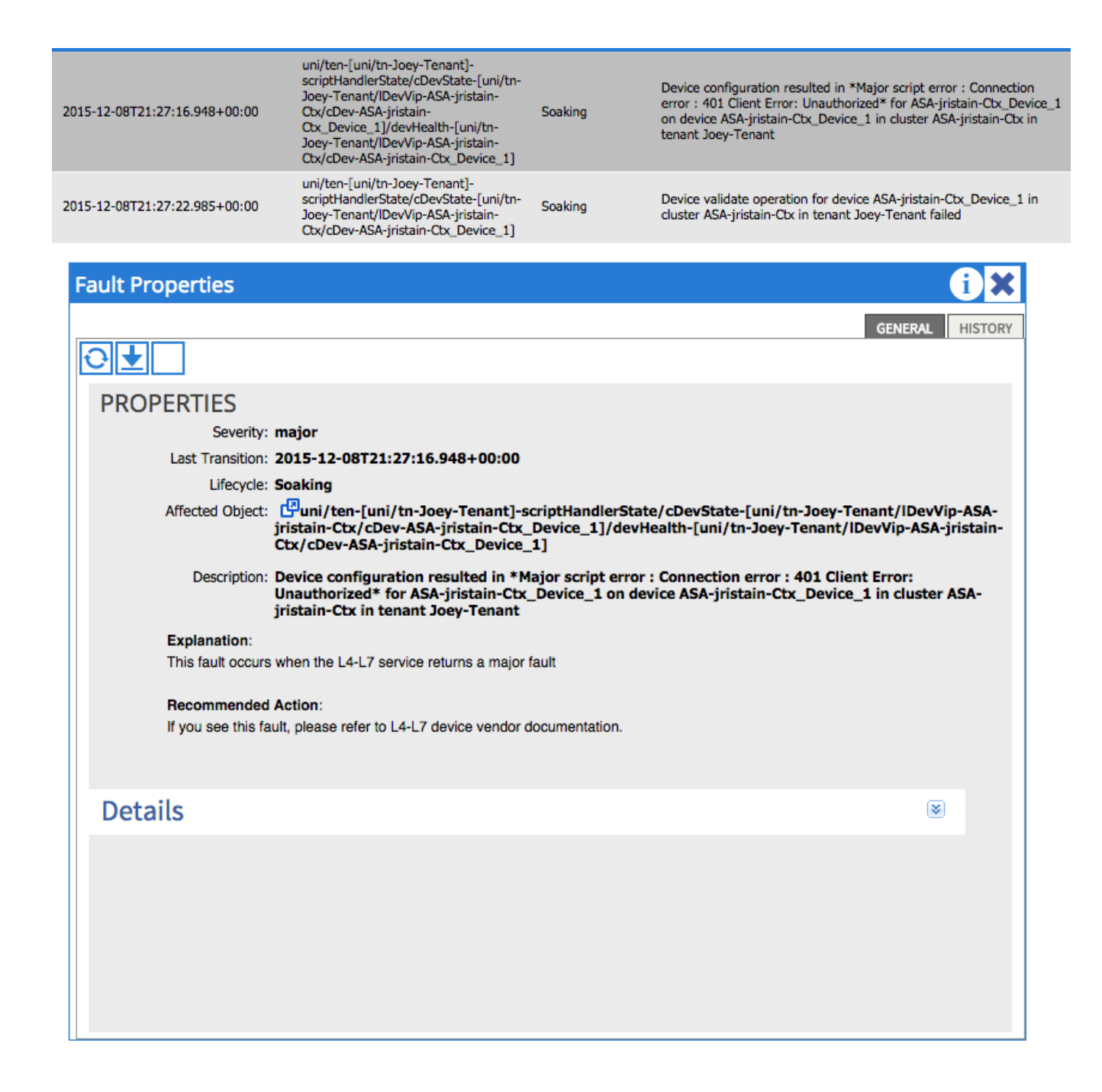

Para resolver esse problema, certifique-se de que as credenciais corretas sejam provisionadas nos dispositivos e configuradas corretamente no APIC.